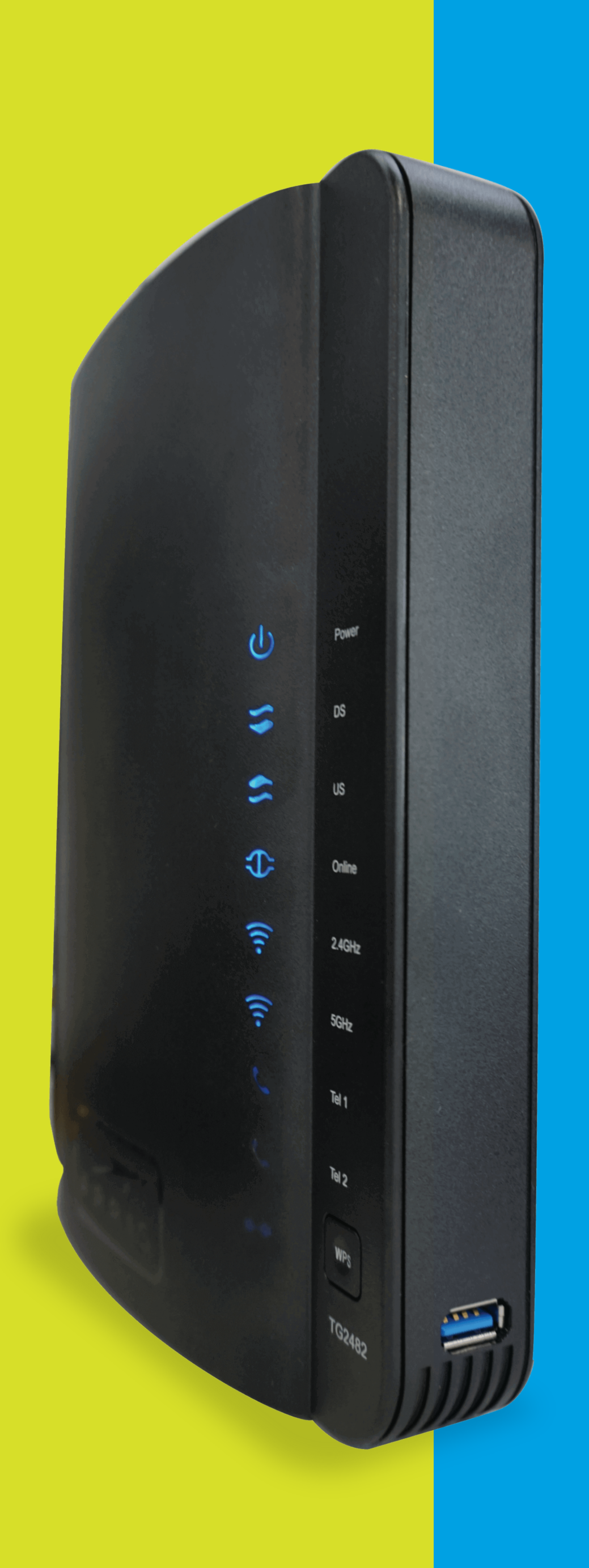

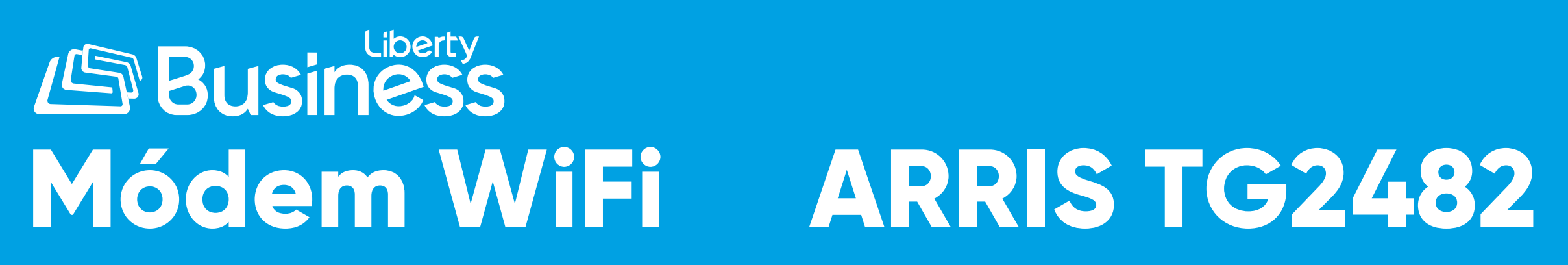

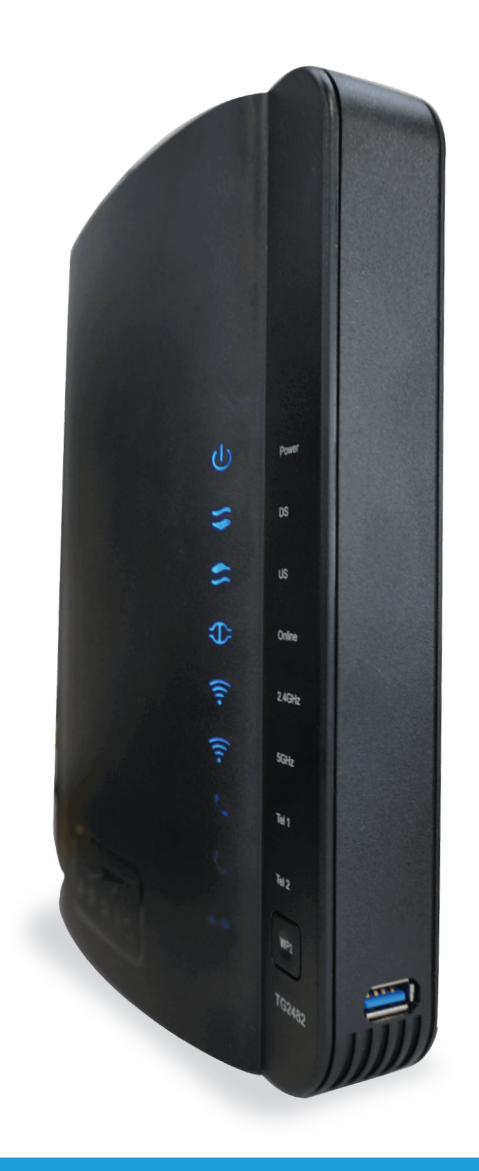

# Cómo cambiar el SSID y Contraseña de tu Red WiFi - TG2482

## **GUÍA PASO A PASO:**

Para ingresar al portal del módem puedes hacer lo siguiente: Visita la siguiente dirección http://192.168.0.1/, estando conectado a tu red WiFi o a través de un cable de Ethernet directamente al módem. Entra en usuario > admin y en la contraseña > password (todo en minúsculas). Luego de haber entrado al portal realiza los siguientes pasos:

#### **PASO 1:**

Selecciona la pestaña de "Inalámbrico 5 GHz". Luego oprime la opción "Avanzada", ubicada a la izquierda de la pantalla.

### **PASO 2:**

Desabilita la opción de "Direccionamiento de banda". Se mostrará una advertencia para indicar que el "Direccionamiento de banda" fue deshabilitado. Presiona el botón "OK" y luego oprime el botón "Aplicar".

| Básico                | WAN        | LAN                                                                                                    | Inalámbrico de 2.4                                                                                   | Inalámbrico de 5              | Firewall | Utilidades |  |  |
|-----------------------|------------|----------------------------------------------------------------------------------------------------|----------------------------------------------------------------------------------------------------|-------------------------------|----------|------------|--|--|
| INALÁMBRIC            | O DE 5 GHZ | Confi                                                                                                    | guración B                                                                                           | <sub>GHz</sub><br>ásica del S | istema   |            |  |  |
| BÁSICO<br>AVANZADA    |            | Aunque su sistema tiene muchas opciones de configuración, las opciones de la página Configuración básica son las que necesitan la<br>mayoría de los usuarios. Haga clic en las pestañas para acceder a las otras páginas de configuración para definir las opciones<br>avanzadas. Mantenga el puntero del ratón sobre uno de los signos de interrogación que aparecen junto a las opciones para ver una |                                                                                                    |                               |          |            |  |  |
| CONTROL DE DIRECCIONE |            | descripción                                                                                                    | descripción de dicha opción. Para que los cambios hagan efecto, debe hacer clic en el botón Aplicar. |                               |          |            |  |  |
| LISTA DE CLIEN        | TES INAL   |                                                                                                    |                                                                                                    |                               |          |            |  |  |
| BAND STEERIN          | G EXCLUS   | Básico                                                                                                    |                                                                                                    |                               |          |            |  |  |
|                       |            | Habilitar F                                                                                                    | Red Inalámbrica                                                                                      | <                             |          |            |  |  |
|                       |            | Nombre d                                                                                                    | e Red Inalámbrica (SSII                                                                              | D) ARRIS                      | 6C75     | ?          |  |  |
|                       |            | Publicació                                                                                                    | n del Nombre de Red (                                                                                | SSID) 🗹 ?                     |          |            |  |  |
|                       |            | Nivel de P                                                                                                    | otencia de Transmisión                                                                               | Alto                          | ~ ?      |            |  |  |
|                       |            | Canal                                                                                                    |                                                                                                    | Auto 🗸                        | ?        |            |  |  |
|                       |            | Aislamien                                                                                                    | to AP                                                                                                | 2                             |          |            |  |  |
|                       |            | Enable 50                                                                                                    | MU-MIMO                                                                                              | . ?                           |          |            |  |  |

WPA2 AES

Modo de Seguridad

#### 192.168.0.1 says

default network name and password. You can use these settings or change to any desired credentials. You must reconnect clients to the new network name (SSID).

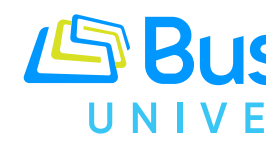

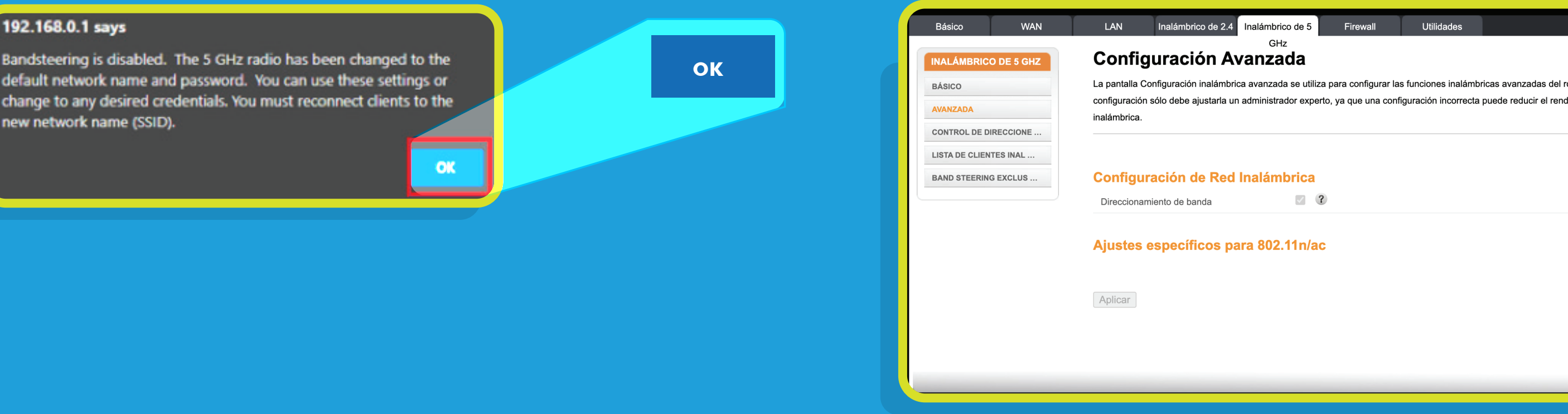

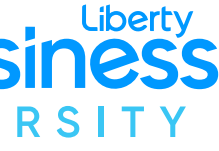

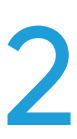

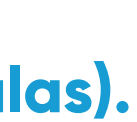

| uter. La         |  |
|------------------|--|
| miento de la red |  |
|                  |  |
|                  |  |
|                  |  |
|                  |  |
|                  |  |
|                  |  |
|                  |  |
|                  |  |
|                  |  |
|                  |  |
|                  |  |
|                  |  |

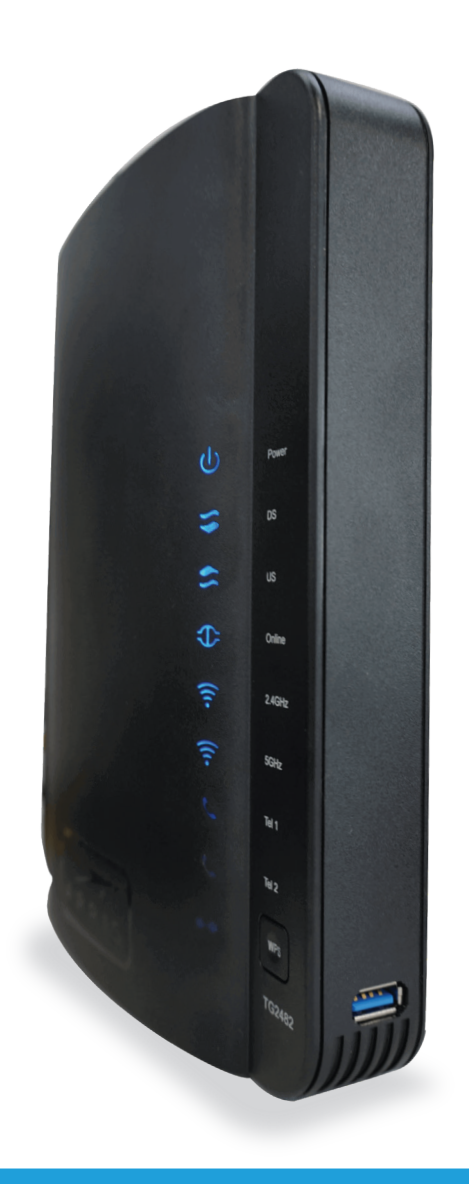

# Cómo cambiar el SSID y Contraseña de tu Red WiFi - TG2482

# **GUÍA PASO A PASO:**

Para ingresar al portal del módem puedes hacer lo siguiente: Visita la siguiente dirección http://192.168.0.1/, estando conectado a tu red WiFi o a través de un cable de Ethernet directamente al módem. Entra en usuario > admin y en la contraseña > password (todo en minúsculas). Luego de haber entrado al portal realiza los siguientes pasos:

### **PASO 3:** Seleccionar la pestaña de "Básico".

| Résise M(A)                                                                                                    | LAN Inclémbring de 2.4 Inclé                                                          | Émbrias de E. Firenuell I Milidades                                                                                                    |     |  |  |  |  |
|----------------------------------------------------------------------------------------------------|---------------------------------------------------------------------------------------|----------------------------------------------------------------------------------------------------|-----|--|--|--|--|
| Basico WAIN                                                                                                    | LAN Inalamonco de 2.4 Inala                                                           | ambrico de 5 Firewali Oundades                                                                                                    |     |  |  |  |  |
| BÁSICO Configuración Básica del Sistema                                                                                 |                                                                                       |                                                                                                    |     |  |  |  |  |
| BÁSICO Aunque su sistema tiene muchas opciones de configuración, las opciones de la página Configuración básica son las |                                                                                       |                                                                                                    |     |  |  |  |  |
| AJUSTES DE INICIO DE SE                                                                                                 | mayoría de los usuarios. Haga clic en las                                             | mayoría de los usuarios. Haga clic en las pestañas para acceder a las otras páginas de configuración para definir las opciones<br>avanzadas. Mantenga el puntero del ratón sobre uno de los signos de interrogación que aparecen junto a las opciones para ver una<br>descripción de dicha opción. Para que los cambios hagan efecto, debe hacer clic en el botón Aplicar. |     |  |  |  |  |
|                                                                                                    | avanzadas. Mantenga el puntero del ratór<br>descripción de dicha opción. Para que los |                                                                                                    |     |  |  |  |  |
|                                                                                                    |                                                                                       |                                                                                                    |     |  |  |  |  |
|                                                                                                    |                                                                                       |                                                                                                    |     |  |  |  |  |
|                                                                                                    | Básico                                                                                |                                                                                                    |     |  |  |  |  |
|                                                                                                    | Idioma                                                                                | Espanol:Spanish:Espanol                                                                                                    | ✓ ? |  |  |  |  |
|                                                                                                    | Nombre del Host                                                                       | cpe-eca9404b6c77                                                                                                    |     |  |  |  |  |
|                                                                                                    | Routing Activado                                                                      | 3                                                                                                    |     |  |  |  |  |
|                                                                                                    | Más en Configuración de LAN                                                           |                                                                                                    |     |  |  |  |  |
|                                                                                                    |                                                                                       |                                                                                                    |     |  |  |  |  |
|                                                                                                    | Red inalámbrica de 2,4 GH                                                             | łz                                                                                                    |     |  |  |  |  |
|                                                                                                    | Habilitar Red Inalámbrica                                                             | 3                                                                                                    |     |  |  |  |  |
|                                                                                                    | Nombre de Red Inalámbrica (SSID)                                                      | ARRIS-6C75                                                                                                    |     |  |  |  |  |
|                                                                                                    | Pre-Shared Key                                                                        | Mi_password                                                                                                    |     |  |  |  |  |
|                                                                                                    | Más ajustes inalámbrico                                                               |                                                                                                    |     |  |  |  |  |
|                                                                                                    |                                                                                       |                                                                                                    |     |  |  |  |  |

#### PASO 4:

En las secciones de Red Inalámbrica de 2.4 GHz y Red Inalámbrica de 5 GHz haz lo siguiente:

1. Modifica el Nombre de Red Inalámbrica (SSID) y contraseña (Pre-Shared Key) al de tu predileccián. Para una mejor función de la red, es importante que ambas redes inalámbricas, tanto la 2.4 GHz y la 5 GHz, tengan el mismo nombre y contraseña.

2. Para guardar los cambios oprime el botón "Aplicar".

#### Red inalámbrica de

Habilitar Red Inalámbrica

Nombre de Red Inalámbrica (

Pre-Shared Key

Más ajustes inalámbrico ..

#### Red inalámbrica de

Habilitar inalámbrico

Nombre de red inalámbrica (S

Pre-Shared Key

Más ajustes inalámbrico ...

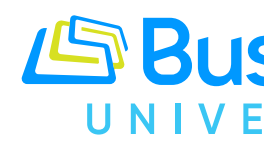

Recuerda que ahora tu red WiFi tendrá un nuevo nombre y contraseña. Con este cambio, tendrás que configurar todos tus equipos con el nuevo nombre y contraseña de tu red WiFi.

| 2,4 GHz |             |   |
|---------|-------------|---|
|         | 2           |   |
| SSID)   | ARRIS-6C75  | ? |
|         | Mi_password | ? |
|         |             |   |
|         |             |   |
| 5 GHz   |             |   |
|         | ☑ ?         |   |
| SID)    | ARRIS-6C75  | ? |
|         | Mi_password | 3 |
|         |             |   |
|         |             |   |

| Configuración de WPS       |          |
|----------------------------|----------|
| WPS Habilitada             | ?        |
| Codigo PIN del Dispositivo | 73224273 |
| Modo de Cifrado            | PBC V    |
| Código PIN del Inscripto   | ?        |
| Iniciar Asociación WPS     |          |
| Aplicar                    |          |

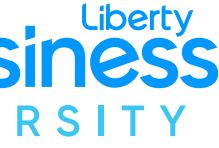

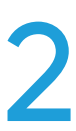

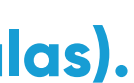

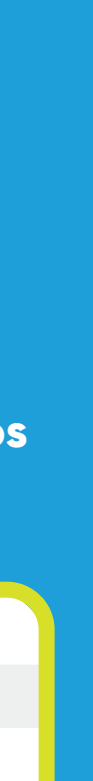

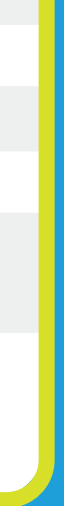

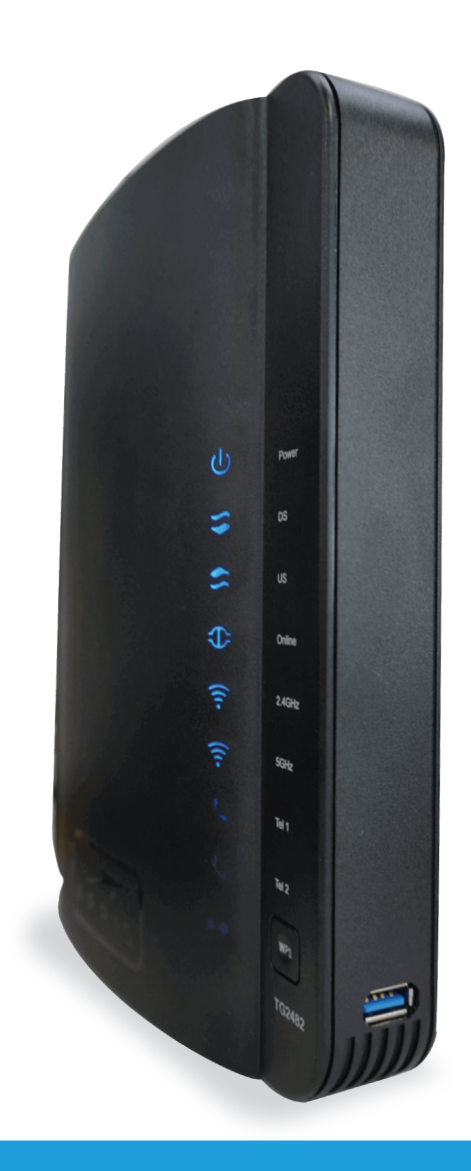

# Cómo cambiar el SSID y Contraseña de tu Red WiFi - TG2482

# **GUÍA PASO A PASO:**

Para ingresar al portal del módem puedes hacer lo siguiente: Visita la siguiente dirección http://192.168.0.1/, estando conectado a tu red WiFi o a través de un cable de Ethernet directamente al módem. Entra en usuario > admin y en la contraseña > password (todo en minúsculas). Luego de haber entrado al portal realiza los siguientes pasos:

## PASO 5:

Regresar a la pestaña de "Inalámbrico de 5 GHz". Luego oprime la opción "Avanzada", ubicada a la izquierda de la pantalla.

### PASO 6:

Activa la opción de "Direccionamiento de banda". Se mostrará una advertencia para indicar que la funcionalidad requiere que los nombres y contraseñas de ambas bandas inalámbricas sean las mismas y que al habilitar la funcionalidad el módem unificará a ambas bandas inalámbricas (2.4GHz y 5GHz) con el mismo nombre y la misma contraseña. Presiona el botón "OK" y luego oprime el botón "Aplicar".

| Básico WAN                                     | LAN Inalámbrico de 2.4 Inalámb                                                                                                    | rico de 5 Firewall | Utilidades |  |
|------------------------------------------------|----------------------------------------------------------------------------------------------------|--------------------|------------|--|
| INALÁMBRICO DE 5 GHZ                           | Configuración Básica                                                                                                    | a del Sistema      |            |  |
| BÁSICO<br>AVANZADA<br>CONTROL DE DIRECCIONE    | Aunque su sistema tiene muchas opciones de configuración, las opciones de la página Configuración básica son las que necesitan la<br>mayoría de los usuarios. Haga clic en las pestañas para acceder a las otras páginas de configuración para definir las opciones<br>avanzadas. Mantenga el puntero del ratón sobre uno de los signos de interrogación que aparecen junto a las opciones para ver una<br>descripción de dicha opción. Para que los cambios hagan efecto, debe hacer clic en el botón Aplicar. |                    |            |  |
| LISTA DE CLIENTES INAL<br>BAND STEERING EXCLUS | Básico                                                                                                    |                    |            |  |
|                                                | Habilitar Red Inalámbrica                                                                                                    | 2                  |            |  |
|                                                | Nombre de Red Inalámbrica (SSID)                                                                                                    | ARRIS-6C75         | ?          |  |
|                                                | Publicación del Nombre de Red (SSID)                                                                                                    | 2                  |            |  |
|                                                | Nivel de Potencia de Transmisión                                                                                                    | Alto 🗸 ?           |            |  |
|                                                | Canal                                                                                                    | Auto 🗸             |            |  |
|                                                | Aislamiento AP                                                                                                    | ?                  |            |  |
|                                                | Enable 5G MU-MIMO                                                                                                    | 2                  |            |  |
|                                                | Modo de Seguridad                                                                                                    | WPA2_AES           | ?          |  |

#### 192.168.0.1 says

password.

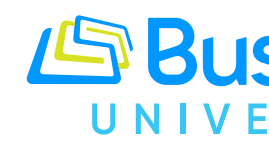

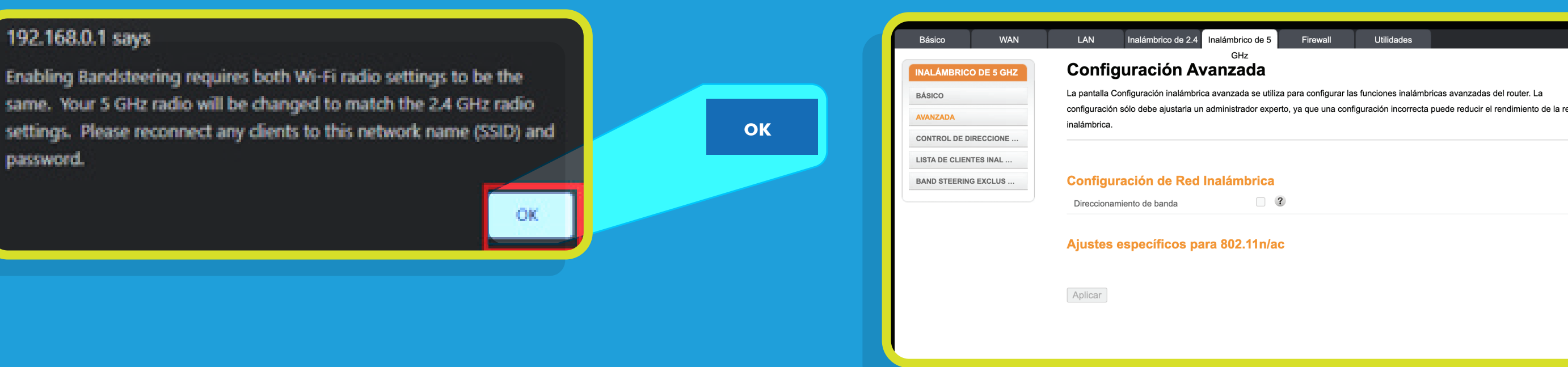

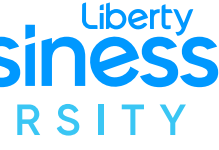

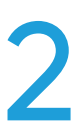

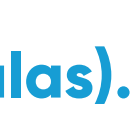